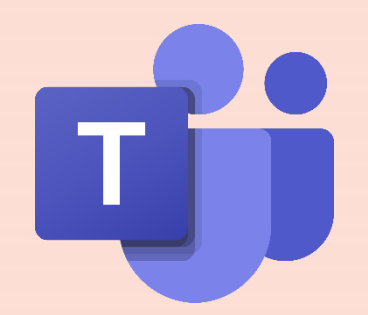

# Microsoft Teams 操作手冊【學生版】

靜宜大學線上教學資源專區

放心教 x 安心學

Providence University

教學發展中心彙編 2021/09

# 進入TEAMS平臺前,請先確認...

### 開通E校園服務網-帳號密碼

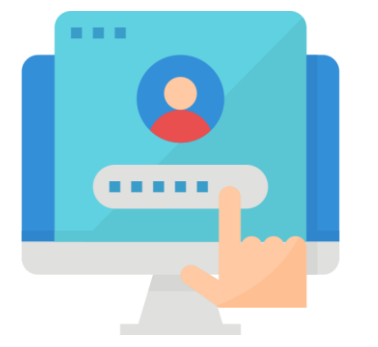

(點擊即可觀看帳號啟用說明)

校園資訊服務帳號範例

帳號 | s1101234 密碼 | 個人設定

校園資訊服務帳號用途

靜宜Webmail、e校園服務網及無線網路之帳號

學生之e-mail address

「帳號@pu.edu.tw」

## 如有試聽(旁聽)課程需求,請留意...

聯絡授課教師

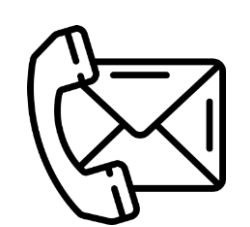

e-mail 授課教師

校網頁查詢、詢問院/系秘書

Teams 聊天室&語音通話(本校學生適用)

#### 外校學生如需校際選課 / 旁聽者

未取得本校帳號&密碼前...

請先提供微軟帳號予授課教師,以「來賓」身分進入課程

※務請於開課前,主動聯繫授課教師,請老師將您加入課程,以順利完成課程學習

Q 搜封

聊天 ~

▶ 最近

Ø

RI Ŧ

°Ô) ■⊠

...

BŶ

應用程式

0

Step1. 搜尋「授課教師」姓名

ΞĽ

○ 鄭志文 聊天 3 更多 ~

Providence University

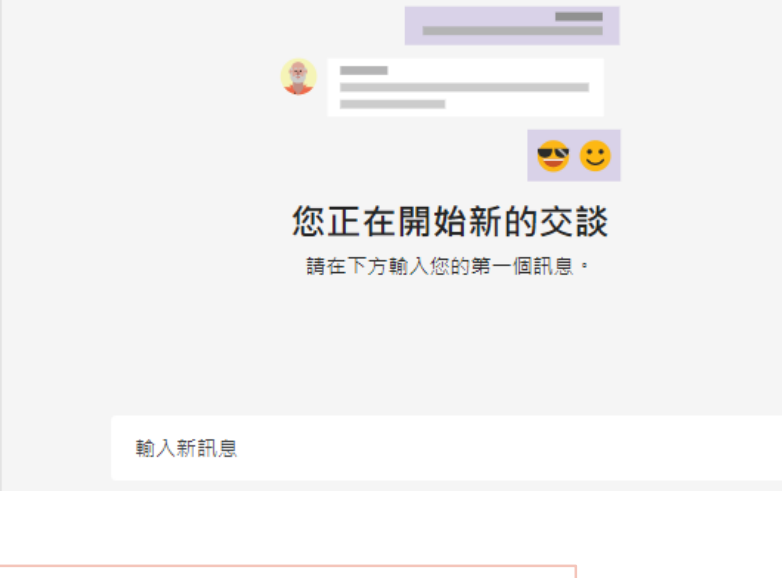

Step2. 撥打「語音通話」

ĉ

# 如何下載&使用TEAMS平臺

### 下載Teams程式

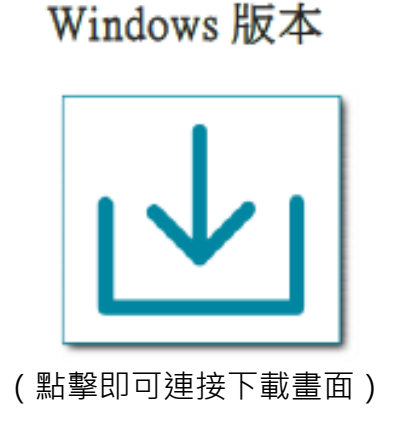

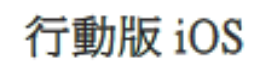

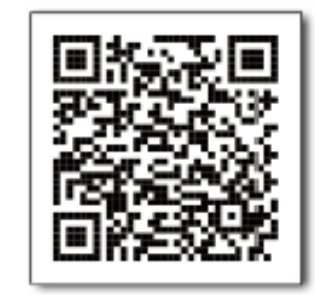

行動版 Android

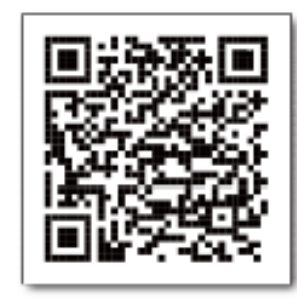

#### 平臺登入帳號&密碼規則

- 學生帳號 帳號@o365st.pu.edu.tw【o為英文字母小寫】 (Ex. s1101234@o365st.pu.edu.tw)
- 登入密碼 「E校園服務網」帳號之密碼

※ 如無法順利登入,請先至Webmail修改密碼【路徑:校首頁→Webmail→功能設定→修改密碼】

### 如何觀看課程(團隊)資訊 ※團隊即為課程

#### 電腦版 團隊 Q 搜尋 + 63 徐 ● 活動 團隊 63 🖧 加入或建立團隊 • 您的圆隊 0922 week1 . ()) 国际 0929 week2 會作業 1101A0100A013579 廣播節目製... 一般 1101A0100A012345 溝通藝 1101A0100A011136 影視媒介 1101A0100A013579 廣播節 Step1. 點選「團隊」 -1101A0100A011136 影視媒介生... … 術[大傳一A] 鄭志文 目製作[大傳一A] 鄭志文 牛熊[大傳一A] 鄭志文 **し** 通話 一般 1101A0100A011520 英文(一)[大... … —般 2 1101A0100A011134 基礎體育(... 1101A0100A011520 英文(一) 1101A0100A011134 基礎體育 1101A0100A011132 設計思考 --[大傳一A] 切斯特 (運動與健康)[大傳一A] 陳光宗 與實踐[跨域—Oa] 申惠豐 ★ 1101A0100A011132\_設計思考與... … ? 說明 查看所有團隊 ▶ 陽藏的團隊 口活動 E .... ... 其他 行事曆

手機版

**110(1)課程資訊 - 系統已自動匯入** 若沒有看到該學期課程,請先行聯繫授課老師執行【啟用課程(團隊)】

# 如何進入所屬課程(團隊)

### 電腦版

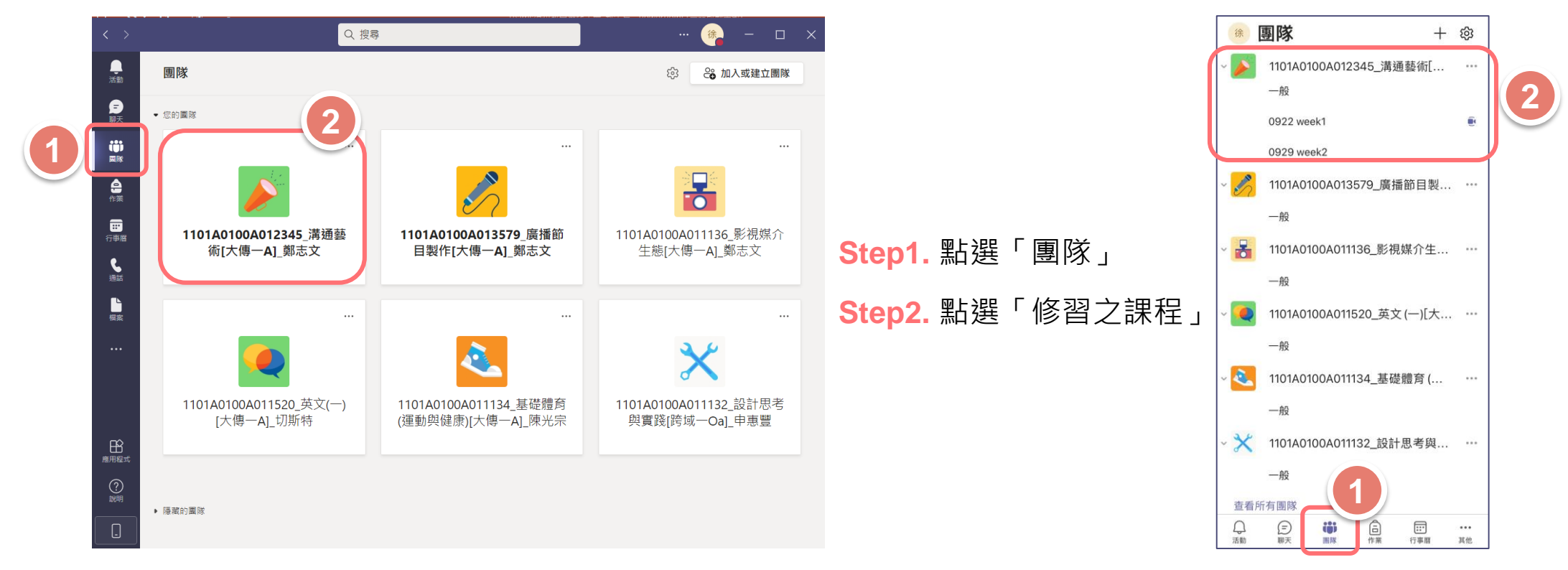

點選「團隊」即可選擇本學期修習之課程 以110(1)溝通藝術為例

Providence University

手機版

如何進入線上課程

#### 電腦版

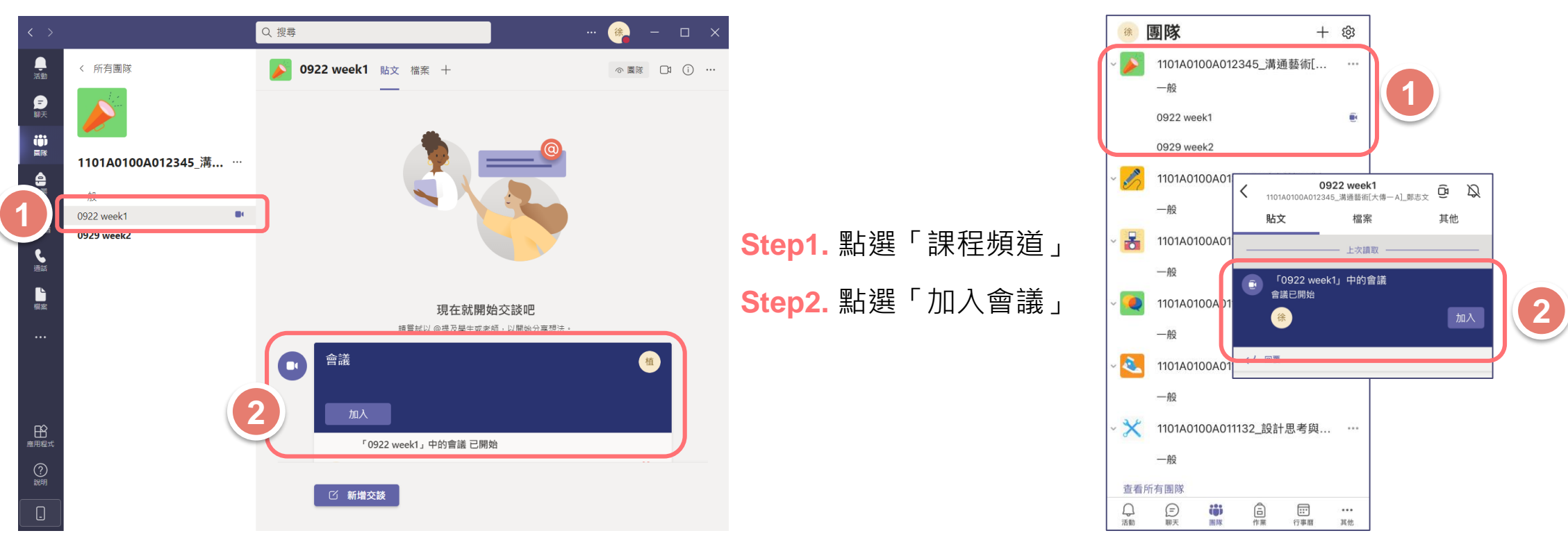

手機版

進入修習之課程後,點選「頻道」即可加入當週的線上課程 以110(1)溝通藝術為例

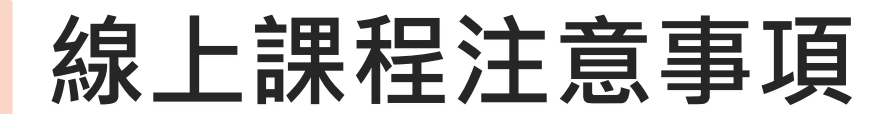

#### 電腦版

|            | 選                   | 擇您的視訊和音訊選項                                                        |         |                              | 「0922 week1」中的會      |
|------------|---------------------|-------------------------------------------------------------------|---------|------------------------------|----------------------|
|            |                     | 電腦音訊                                                              | ø       |                              | <b>從後</b> 背景效果       |
|            | <b>※</b><br>您的相機已開閉 | 電腦麥克風及뼈叭<br>2                                                     | →<br>~  | <mark>Step1.</mark> 確認「視訊」開關 | 徐                    |
|            |                     | <ul> <li>5</li> <li>5</li> <li>6</li> <li><b>着議室育訊</b></li> </ul> |         |                              |                      |
|            | № ② 総 背景篩選          | l 印 一 一 一 一 一 一 一 一 一 一 一 一 一 一 一 一 一 一                           |         | <b>Step2.</b> 確認「麥克風」開關      |                      |
| $\bigcirc$ |                     |                                                                   | 取消 立即加入 |                              | ▶<br>視訊已開閉<br>要克風已開閉 |

#### 為使課程進行中不受干擾 - 視訊與麥克風開關 , 請依授課教師上課需求調整

Providence University

手機版

**⊲**»

# 課後如何觀看課程影片

### 電腦版

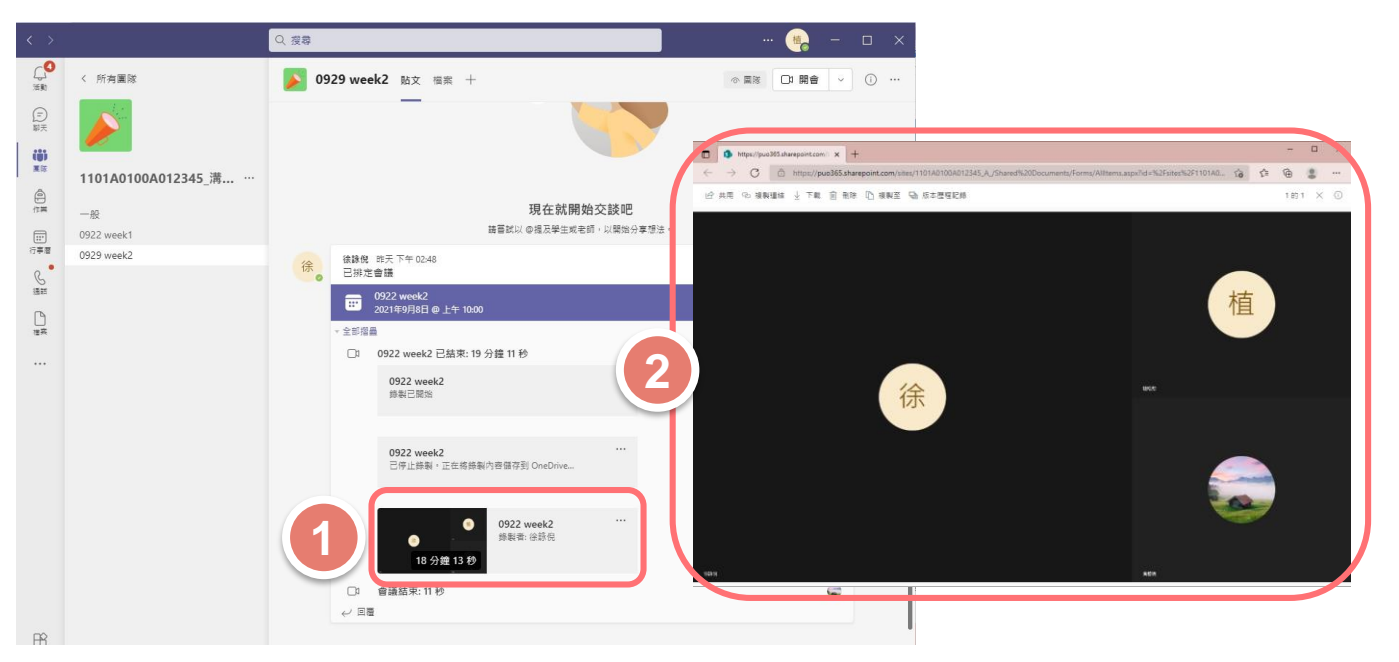

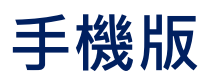

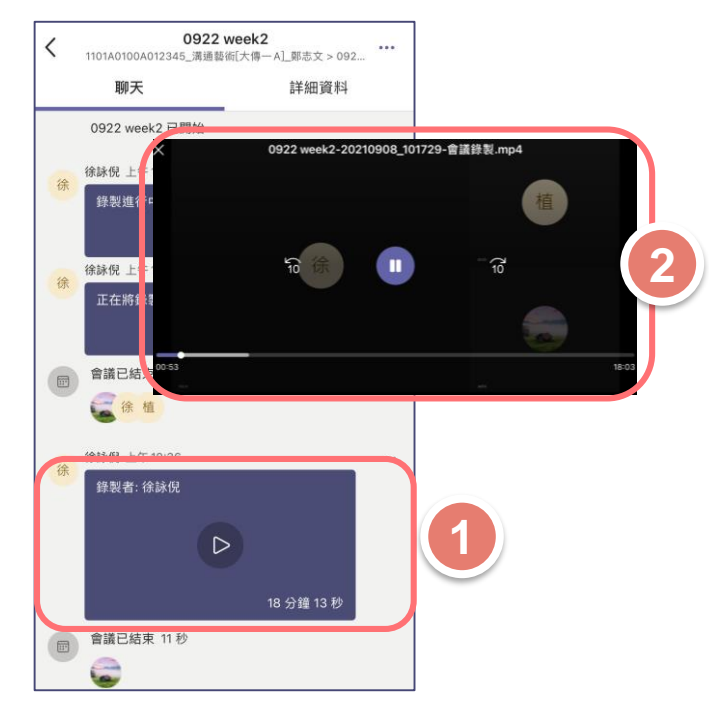

Step1. 確認「課程頻道-當週線上課程(會議)」

Step2. 網頁連接「OneDrive」開關,觀看課程影片

進入修習之課程後·點選「頻道」即可加入當週的線上課程 以110(1)溝通藝術為例

### 課後教學影片放置處

### 影片將出現於課程頻道之貼文區

Teams錄製之所有會議及課程,將自動儲存 至 Microsoft OneDrive,且僅保留20天

詳細規範請依授課教師指示

| < >        |                                   | Q. 搜尋                                                | 🥽 – |
|------------|-----------------------------------|------------------------------------------------------|-----|
| <br>活動     | く 所有團隊                            | ▶ 0929 week2 貼文 音案 +                                 |     |
| (三)<br>聊天  |                                   |                                                      |     |
| ■隊<br>作業   | <b>1101A0100A012345_溝</b> …<br>一般 |                                                      |     |
| []]<br>行事層 | 0922 week1<br>0929 week2          |                                                      |     |
|            |                                   | 現在就開始交談吧<br>請嘗試以@提及學生或老師,以關始分享想法。                    |     |
| 福森         |                                   | 徐<br>徐<br>伊排完會議                                      |     |
|            |                                   | 0922 week2<br>2021年9月8日 @ 10:00                      |     |
|            |                                   | <ul> <li>✓ 全部摺蟲</li> <li>● 0922 week2 已開始</li> </ul> |     |
|            |                                   | <b>會議</b><br>錄製已開始                                   |     |
|            |                                   | <b>會議</b><br>己停止錄製・正在將錄製內容儲存到 OneDrive               |     |
|            |                                   | ① 會議結束: 19 分鐘 11 秒                                   | ه ه |
|            |                                   | 合議                                                   |     |
| -          |                                   | ① 會議結束: 11 秒                                         | ê   |

# 如有任何疑問,相關單位聯絡窗口

### 線上課程平臺技術端問題

承辦人:資訊處教學資源中心 鄭慧菁主任

E-mail : <u>chris@pu.edu.tw</u>

### 線上課程機制執行問題

- 承辦人:教務處 江惠如秘書 教學發展中心 黃馨儀助理、植皓懃助理
- E-mail : <u>hrjiang@pu.edu.tw</u>

hyhuang7@pu.edu.tw < hao\_cheng97@pu.edu.tw